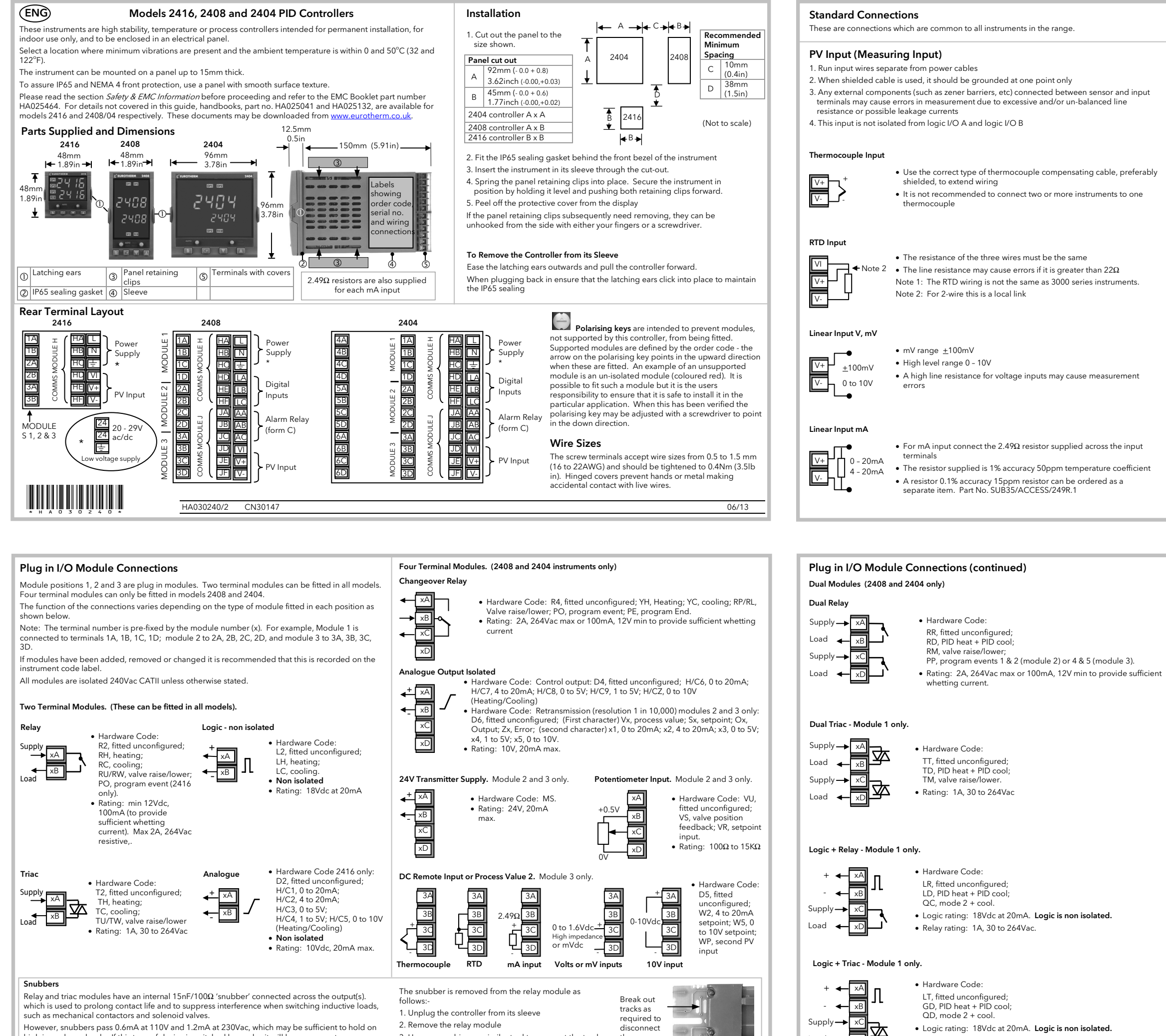

high impedance loads. If this type of device is switched by a relay it will be necessary to remove the snubber from the circuit.

3. Use a screwdriver or similar tool to snap out the track. the snubber The view shows the tracks in a Dual Relay Output module

1.668

• Logic rating: 18Vdc at 20mA. Logic is non isolated. • Triac rating: 1A, 30 to 264Vac.

## Digital Inputs - 2408 and 2404 only

The Digital Inputs are not isolated from the PV input. The controller is designed to operate normally if the input sensor is connected to 240Vac, but in this case these terminals will be at this potential.

#### Contact Closure Inputs

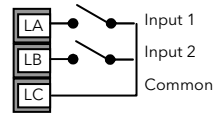

- On state <100 $\Omega$  input resistance
- Off state >28K $\Omega$  input resistance

#### Alarm/Event Relay (AA) - 2408 and 2404 only

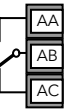

- Relay shown in de-energised state
- Isolated 240Vac
- Relay rating: Max: 264Vac 2A resistive; min: 1V, 1mAdc to provide sufficient whetting current.

#### **Triple Contact Inpu**

| External<br>Switches<br>or Relays                                                | <ul> <li>Hardware code:<br/>TK, fitted unconfigured. To configure see manual<br/>HA025132</li> <li>On state: &lt;100Ω input resistance</li> <li>Off state: &gt;28KΩ input resistance</li> </ul>                      |
|----------------------------------------------------------------------------------|----------------------------------------------------------------------------------------------------|
| Triple Logic Input<br>Input 1<br>Input 2<br>XB<br>Input 3<br>Common<br>XD        | <ul> <li>Hardware code:<br/>TL, fitted unconfigured. To configure see manual<br/>HA025132</li> <li>Current sinking</li> <li>Off state: -3 to 5Vdc @ &lt;-0.4mA</li> <li>On state: 10.8 to 30Vdc @2 to 8mA</li> </ul> |
| Triple Logic Output<br>Output 1<br>Output 2<br>Output 2<br>Output 3<br>Common xD | <ul> <li>Hardware code:<br/>TP, fitted unconfigured. To configure see manual<br/>HA025132</li> <li>Off state: 0 to 0.7Vdc</li> <li>On state: 12Vdc, 8mA per channel</li> </ul>                                       |
| Isolated Logic Output<br>++ XA<br>XB<br>XC<br>XD                                 | <ul> <li>Hardware code:<br/>LO, fitted unconfigured. To configure see manual<br/>HA025132</li> <li>18Vdc, 20mA</li> </ul>                                                                                            |
| Transducer Power Supply - Modules 1 a                                            | nd 2 only<br>• Hardware Code:<br>G3, 5Vdc;<br>G5, 10Vdc<br>• Output Rating: 5 or 10Vdc 20mA                                                                                                    |

#### **Basic Operation**

Switch on the power to the controller. It runs through a self-test sequence for about three seconds and then shows the measured temperature, or process value, in the upper readout and the target value, called the setpoint, in the lower readout. This is called the Home display.

| Button or<br>Indicator | Name                         | Explanation                                                                                                    |
|------------------------|------------------------------|----------------------------------------------------------------------------------------------------|
| OP1                    | Output 1                     | When lit, it indicates that the output installed in module position 1 is on. This<br>is normally the heating output on a temperature controller.                                                                                                    |
| OP2                    | Output 2                     | When lit, it indicates that the output installed in module position 2 is on. This<br>is normally the cooling output on a temperature controller                                                                                                    |
| SP2                    | Setpoint 2                   | When lit, this indicates that setpoint 2, (or a setpoint 3-16) has been selected                                                                                                    |
| REM                    | Remote<br>setpoint           | When lit, this indicates that a remote setpoint input has been selected.<br>'REM' will also flash when communications is active                                                                                                    |
| AUTO<br>MAN            | Auto/<br>Manual<br>Button    | <ul> <li>This toggles between automatic and manual mode:</li> <li>In auto the controller automatically adjusts the output to maintain control. 'AUTO' will be indicated and the controller setpoint shown in the lower display.</li> <li>In manual the controller output power is continuously adjusted by  or  buttons. 'MAN will be indicated and the controller output power shown in the lower display.</li> <li>The Auto/Manual button can be disabled in configuration level.</li> </ul>                                                      |
| RUN<br>HOLD            | Run/Hold<br>/Reset<br>Button | <ul> <li>Press once to start a program (RUN light on.)</li> <li>Press again to hold a program (HOLD light on)</li> <li>Press again to cancel hold and continue running (HOLD light off and RUN light ON)</li> <li>Press and hold in for two seconds to reset a program (RUN and HOLD lights off)</li> <li>The RUN light will flash at the end of a program.</li> <li>The HOLD light will flash during holdback or when a PDS retransmission output is open circuit.</li> <li>The RUN/HOLD button can be disabled in configuration level.</li> </ul> |
| D <sub>+</sub> (4)     |                              | Return to the HOME display                                                                                                    |
| D                      | Page                         | Press to select a new list of parameters                                                                                                    |
| •                      | Scroll                       | Press to select a new parameter in a list                                                                                                    |
|                        | Down                         | Press to decrease a value in the lower display                                                                                                    |
|                        | Up                           | Press to increase a value in the lower display                                                                                                    |

#### Typical HOME Display 2416 and 2404 Controllers - not to scale

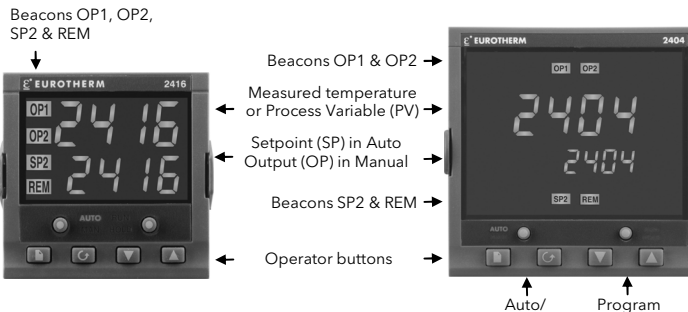

T T Auto/ Program Manual Run/Hold/Reset

#### To Set The Required Temperature (Setpoint)

In the view above (with the AUTO light on), press or to lower or raise the setpoint value

The new setpoint is accepted when or is released and is indicated by a brief flash of the setpoint value

(Note: If Set<u>point Rate Li</u>mit has been enabled, then the lower readout will show the active setpoint. If or vis pressed, it will change to show and allow adjustment of, the target setpoint.)

#### **To Display Controller Units**

A momentary press of 🕒 or 🕝 button will show the units 🕻 , 🦷 , 🔓 for 0.5 seconds, if these have been configured.

#### To Display Output Power

Press (twice). The % output power demand is displayed in the lower readout. This is a read-only value

Note: Pressing from the Output Power display may access further parameters. These may be in this scroll list if the 'Promote' feature has been used (see section - *Edit Level*).

#### Shortcut Key Presses

Press 🗊 followed by ▲. With 🗊 held down continue to press ▲ or ▼ to scroll Backpage page headers backwards or forwards. When in a list of parameters, press ♂ followed by ▲. With ♂ held down Backscrol

ontinue to press igtlet or igtlet to scroll parameters backwards or forwards

| raram       | eter ladies                                                                  |                       |                                                                                           |                  |            |           |                   |            |                                                                                                    |  |  |
|-------------|------------------------------------------------------------------------------|-----------------------|-------------------------------------------------------------------------------------------|------------------|------------|-----------|-------------------|------------|----------------------------------------------------------------------------------------------------|--|--|
|             | Home list                                                                    | Profi                 | Program Edit List – Present only in setpoint programming controller.                      |                  |            |           |                   |            |                                                                                                    |  |  |
| Home        | Measured value and Setpoint                                                  |                       | For a more detailed explanation of these parameters refer to manuals HA025132 or HA025041 |                  |            |           |                   |            |                                                                                                    |  |  |
| OP          | % Output level                                                               | Ргбл                  | Select program number (Only on 4 or 20 program versions)                                  |                  |            |           |                   |            |                                                                                                    |  |  |
| SP          | Target setpoint (if in Manual mode )                                         |                       | Holdb                                                                                     | oack type        | e may be   | configu   | red to o          | perate fo  | r the program as a whole or per segment. Holdback freezes the                                                                                                    |  |  |
| <u>m-A</u>  | Auto-man select                                                              | НЬ                    | progr                                                                                     | am if the        | process    | value (F  | V) does           | not track  | the setpoint (SP) by more than a user defined amount. The                                                                                                    |  |  |
| AmPS        | Heater current (With PDS mode 2)                                             | 1.0                   | instru                                                                                    | ment wil         | l remain   | in HOLL   | BACK u            | ntil the F | V returns to within the requested deviation from setpoint. (UFF,                                                                                                    |  |  |
| Блd         | Customer defined identification number                                       |                       | no ho                                                                                     | ldback; i        | , devia    | ation low | v; <b>Hı</b> , de | eviation I | high or bhnd deviation high & low).                                                                                                    |  |  |
| + Extra     | parameters, if the 'Promote' feature has been used (see section, <i>Edit</i> | НЬ Ц                  | Holdb                                                                                     | ack valu         | e (in disp | play unit | s)                |            |                                                                                                    |  |  |
| Level).     |                                                                              | ᅣᇭᄽᇈ                  | Ramp                                                                                      | units (לב)       | ΞΕ, ΜΙ Π,  | or Hou    | •)[for bo         | othrmP.    | and rmPL type segments]                                                                                                    |  |  |
|             |                                                                              | dwL.U                 | Dwell                                                                                     | units ( <b>5</b> | с, мі п,   | or Hour   | -)                |            |                                                                                                    |  |  |
| гип         | Program run list – Present only in setpoint programming                      | EYEn                  | Progr                                                                                     | am cycle         | s - the ni | umber o   | f times a         | program    | n is repeated (1 to 999, or continuous)                                                                                                    |  |  |
| <u> </u>    | controllers                                                                  | SEGn                  | Segm                                                                                      | ent num          | ber        |           |                   |            |                                                                                                    |  |  |
|             | Active program number (Only on 4, or 20, program versions)                   | LUDE                  | Segm                                                                                      | ent type         | :(End) (r  | mP.r -ra  | amp rate          | )(rmP.E    | - ramp time) (dwEII) (SEEP) (cALL - allows a program to be                                                                                                    |  |  |
|             |                                                                              |                       | insert                                                                                    | ed as a s        | ub-prog    | ram. Ca   | II is only        | available  | e in multi-program controllers).                                                                                                    |  |  |
| <u> </u>    | Programmer setpoint                                                          | The foll              | owing p                                                                                   | paramete         | ers depe   | nd on th  | e EYPE            | selecte    | d, as shown below.                                                                                                    |  |  |
|             | Number of cycles remaining in the program                                    |                       | End                                                                                       | rmPr             | rmP.Ł      | dwEll     | SEEP              | cALL       |                                                                                                    |  |  |
| <u>560</u>  | Active segment number                                                        | НЬ                    | 1                                                                                         |                  |            |           |                   |            | Holdback type: DFF, Lo, H, , or bAnd                                                                                                    |  |  |
| SEAN        | Active segment type                                                          | EGE                   | 1                                                                                         | 1                | 1          |           | 1                 |            | Target setpoint for a 'r mP' or 'SEEP' segment                                                                                                    |  |  |
| SEG.E       | Segment time remaining in the segment units                                  | <i>c R</i> ⊢ <i>F</i> |                                                                                           | 1                |            |           |                   |            | Ramp rate for a 'rmPr' segment                                                                                                    |  |  |
| FDF         | Target setpoint                                                              |                       |                                                                                           |                  |            |           |                   |            | Dwell time or Time to target for a ' $\mathbf{rmPL}$ ' segment 0.01 to                                                                                                    |  |  |
| <u>rALE</u> | Ramp rate (if a rate segment)                                                | dur                   |                                                                                           |                  | 1          | 1         |                   |            |                                                                                                    |  |  |
| PrGE        | Program time remaining in hours                                              | Pelin                 |                                                                                           |                  |            |           |                   | 1          | cALLed ProGram number                                                                                                    |  |  |
| FASE        | Fast run through program (no / YES)                                          | cVc o                 |                                                                                           |                  |            |           |                   | 1          | No. of cycles of <b>FI</b> Led program                                                                                                    |  |  |
| ои£л        | Event output states (OFF / on) (not 8-segment programmer)                    | euto                  | 1                                                                                         | 1                | 1          | 1         | 1                 | •          | Event output: IFE / no. (not 8-segment programmer)                                                                                                    |  |  |
| SYnc        | Segment synchronisation (no / YES) (not 8-segment programmer)                |                       | •                                                                                         | •                | •          | •         | •                 |            | Comment a mehranisetian and VES (not 9 and normal)                                                                                                    |  |  |
|             | Flash active segment type in the lower readout of the home                   | שחיב                  |                                                                                           | v                | •          | v         | •                 |            | Find of the strength the strength of the strength of the stren |  |  |
| JL U.D      | display (no / YES)                                                           | E-11                  | 1                                                                                         |                  |            |           |                   |            | End of program type – UWLLL control at last setpoint, FJEL                                                                                                    |  |  |
|             |                                                                              | End£                  |                                                                                           |                  |            |           |                   |            | power                                                                                                    |  |  |

| AL       | Alarm list                       |       | Alarm types table            | REun   | Autotune list                                              | Prd      | PID list (continued)                |
|----------|----------------------------------|-------|------------------------------|--------|------------------------------------------------------------|----------|-------------------------------------|
| 1        | Alarm 1 setpoint value           | -FSL  | PV Full scale low alarm      | LunE   | One-shot autotune enable                                   | Lcb      | Cutback Low (SEE 1)                 |
| 2        | Alarm 2 setpoint value           | -FSH  | PV Full scale high alarm     | drA    | Adaptive tune enable                                       | rELE     | Relative Cool Gain (SEE 1)          |
| 3        | Alarm 3 setpoint value           | -dEu  | PV Deviation band alarm      | 1.01   | Adaptive tune trigger level in display units. Range = 1 to | P62      | Proportional Band (SEL 2)           |
| 4        | Alarm 4 setpoint value           | -dHi  | PV Deviation high alarm      | OF N.C | 9999                                                       | E, 2     | Integral Time in secs (SEL 2)       |
| In place | of dashes, the last three        | -dLo  | PV Deviation low alarm       | Adc    | Automatic Droop Compensation (PD control only)             | Ed2      | Derivative Time in secs (SEL 2)     |
| characte | ers indicate the alarm type. See | -LEr  | Load Current low alarm       |        |                                                            | rF57     | Manual Reset (%) (SEE 2)            |
| alarm ty | pes table:                       | -HEr  | Load Current high alarm      |        |                                                            | Нсьг     | Cutback High (SEE 2)                |
| HYI      | Alarm 1 Hysteresis               | -FL2  | Input 2 Full Scale low alarm | Pid    | PID list                                                   | Lebe     | Cutback Low (SEL 2)                 |
| HY 2     | Alarm 2 Hysteresis (display      | -FH2  | Input 2 Full Scale high      |        | If Gain Scheduling has been enabled, PID set 1 will be     |          | Relative Cool Gain (SEE Z)          |
| HY 3     | Alarm 3 Hysteresis units)        |       | alarm                        | L.5P   | active when the PV is below G.SP and PID set 2 will be     | The foll | owing three parameters are used for |
| НЧ Ч     | Alarm 4 Hysteresis               | -LOP  | Working Output low alarm     | 55.    | active when the PV is above G.SP.                          | cascade  | control only                        |
| LbE      | Loop Break Time in minutes       | -HDP  | Working Output high alarm    | SEE    | (F) d. i' or (F) d.C' selected                             | FEPL     | SP. or PV. feedforward prophand     |
|          | Enable Diagnostic alarms 'no'    | -LSP  | Working Setpoint low alarm   | РЬ     | Proportional Band in display units (SEE 1)                 | FELC     | Eeedforward trim %                  |
| ם הנ     | / 'YES'                          | -HSP  | Working Setpoint high        | E,     | Integral Time in secs (SEE 1)                              | FEdu     | PID feedforward limits + %          |
|          |                                  | - L   | alarm                        | Ed     | Derivative Time in secs (5EE 1)                            |          |                                     |
|          |                                  | 4r AE | Rate of change (AL 4 only)   | rE5    | Manual Reset (%) (5EE 1)                                   |          |                                     |
|          |                                  |       |                              | Нсь    | Cutback High (SEL 1)                                       | 1        |                                     |

#### Parameters and how to access them

Parameters are settings, within the controller, that determine how the controller will operate. For example, alarm setpoints are parameters that set the thresholds at which alarms will occur. For ease of access, the parameters are arranged in lists as shown in the Navigation Diagram.

A list header can be recognised by the fact that it always shows 'L, 5L' in the lower readout. The upper readout is the name of the list. List header displays are read-only. To see all the available parameters you must select FuLL level. See section - AccessLevels.

To step through the list headers, press . Keep pressing to step through the list headers, eventually returning to the Home display.

#### To step through the parameters within a particular list, press

When you reach the end of the list, you will return to the list header.

From within a list you can return to the current list header at any time can by pressing D. To step to the next list header, press once again.

#### **Navigation Diagram**

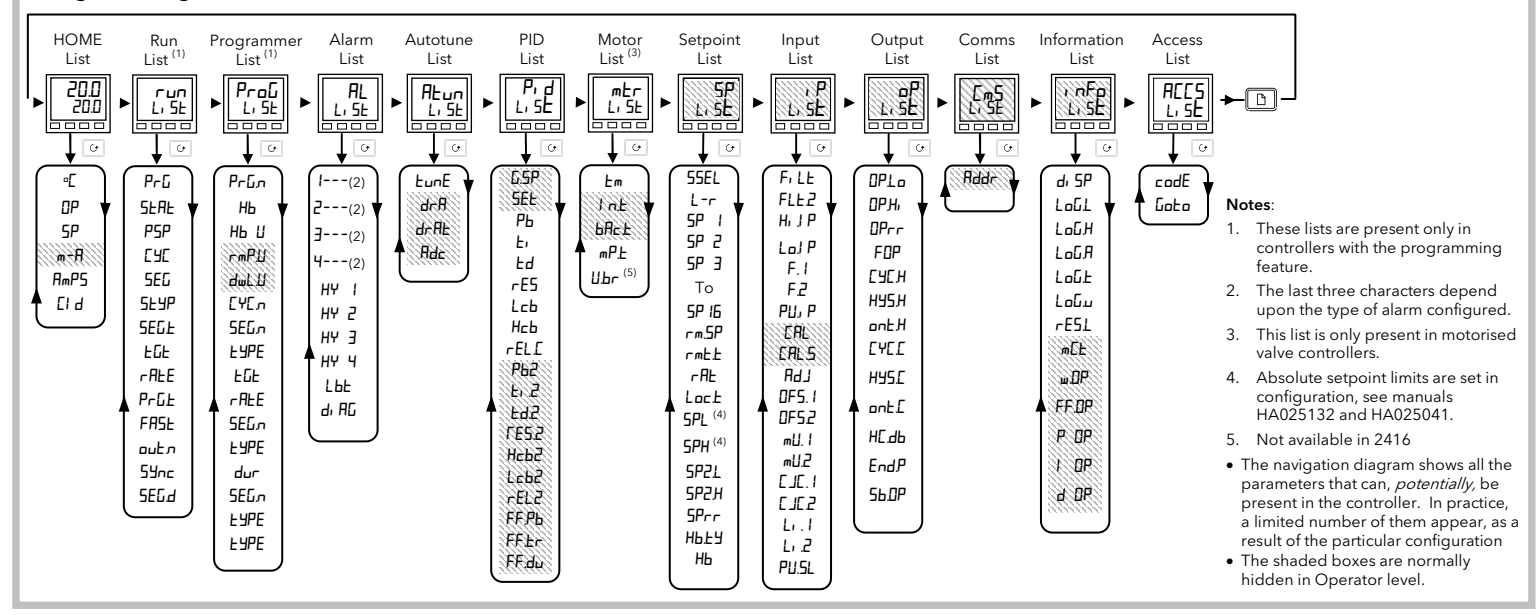

| Parame       | eter Tables (continued)                                         |                                                                      |                                                                                                    |           |                                       |                                  |
|--------------|-----------------------------------------------------------------|----------------------------------------------------------------------|----------------------------------------------------------------------------------------------------|-----------|---------------------------------------|----------------------------------|
| mEr          | Motor list                                                      | , Р                                                                  | Input list - continued                                                                                                   | c m 5     | Comms I                               | ist                              |
| Fw           | Valve travel time in seconds                                    | The next                                                             | 3 parameters appear if User Calibration has been enabled. (Refer                                                         | Addr      | Commur                                | nications Address                |
| Int          | Valve inertia time in seconds                                   | 0 Operator                                                           | 5132 and HA025041.) By default they are hidden when in<br>r level. To prevent unauthorised adjustment, we recommend that | c         | DeviceNet (additional parameters)     |                                  |
| ЬЯс.Е        | Valve backlash time in seconds                                  | they are                                                             | only made available in FuLL access level.                                                                                | D         | Indicates network status              |                                  |
| mP.E         | Minimum ON time of output pulse                                 |                                                                      | 'FREL' - reinstates the factory calibration and disables User                                                            |           | Network connected and operation       |                                  |
| И.Ьг         | Valve sensor break strategy (not available in 2416)             | ERL                                                                  | calibration. Next 2 parameters will not appear.                                                                          | - d4      | Network connected but not operational |                                  |
| SP           | Setpoint list                                                   |                                                                      | שבר' - reinstates any previously set User calibration. All parameters below now appear.                                  | oFF.L     | Network                               | not connected                    |
| SSEL         | Select <b>5P</b> I to <b>5P IB</b> , depending on configuration | CRI 5                                                                | Selected calibration point – 'nonE', ') P IL', ') P IH', ') P2L',                                                        | , oFo     | Information                           | tion list                        |
| L-r          | Local (Loc) or remote ( <b>r mE</b> ) setpoint select           | 2,12.3                                                               |                                                                                                    |           | Configu                               | re lower readout of Home display |
| 5P 1         | Setpoint one value                                              | * LbR                                                                | User calibration adjust, if LHL.5 = 'i P I.L', 'i P I.H', 'i PC.L',                                                      |           | to show:                              |                                  |
| SP 2         | Setpoint two value                                              |                                                                      | IP1 calibration offset                                                                                                   |           | UPoS                                  | Valve position                   |
| SP3_to       | Setpoint 3 to 16 value if configured. Not available in          | DF5.2                                                                | IP2 calibration offset                                                                                                   |           | SEd                                   | Standard - display setpoint      |
| 57 16        | 2416                                                            |                                                                      | IP1 measured value (at terminals)                                                                                        |           | AmPS                                  | Load current in amps             |
| <u>rm.5P</u> | Remote setpoint value                                           |                                                                      | IP2 measured value (at terminals), if DC input in Module 3                                                               | J. 5P     | DP                                    | Output                           |
|              | Remote setpoint trim                                            | mU.C                                                                 | position                                                                                                    | יב ים     | SERE                                  | Program status                   |
|              |                                                                 | EJE.I                                                                | IP1 cold junction temp. reading                                                                                          |           | PrGE                                  | Program time remaining in hours  |
|              | Local setpoint trim                                             | 5.JL J                                                               | IP2 cold junction temp. reading                                                                                          |           | L, 2                                  | Process value 2                  |
|              |                                                                 | Li.1                                                                 | IP1 linearised value                                                                                                    |           | rAL                                   | Ratio setpoint                   |
| <u>5P H</u>  | Setpoint 1 high limit                                           | L. 2                                                                 | IP2 linearised value                                                                                                    |           | PrG                                   | Selected program number          |
| SPEL         | Setpoint 2 low limit                                            | PU.SL                                                                | Shows the currently selected PV input - ', P. I' or ', P.2'                                                              |           | r SP                                  | Remote setpoint                  |
| 5858         | Setpoint 2 high limit                                           | * Do not make adjustments using the RdJ parameter unless you wish to |                                                                                                    | LoG.L     | PV minir                              | num                              |
| SPrr         | Setpoint Rate Limit                                             | change th                                                            | ne controller calibration.                                                                                               |           | PV maximum                            |                                  |
| HBEA         | Holdback Type for SPrr - (UFF, Lo, Hi , or bHnd)                | ٥P                                                                   | Output list                                                                                                    | LoG.A     | PV mear                               | n value                          |
| НЬ           | Holdback Value for setpoint rate limit in display units.        | Does not                                                             | t appear if Motorised Valve control configured.                                                                          | LoG.E     | Time PV above Threshold level         |                                  |
|              |                                                                 | OP.Lo                                                                | Low power limit (%)                                                                                                    | LoG.u     | PV Three                              | shold for Timer Log              |
| , P          | Input list                                                      | DP.Hi                                                                | High power limit (%)                                                                                                    | rE5.L     | Logging                               | Reset - 'YES/no'                 |
| F, LE        | IP1 filter time constant (0.0 - 999.9 seconds).                 | OPrr                                                                 | Output Rate Limit (% per sec)                                                                                            | The follo | owing set o                           | of parameters is for diagnostic  |
| Fi LE2       | IP2 filter time constant (0.0 - 999.9 seconds).                 | FOP                                                                  | Forced output level (%)                                                                                                  | purpose   | 25.                                   |                                  |
|              | Transition of control between , P. I and , P.2 ( <i>if</i>      | ЕЧЕН                                                                 | Heat cycle time (0.2S to 999.9S)                                                                                         |           | VVorking                              | output                           |
| Hi J P       | configured). The transition region is set by the values         | hY5,H                                                                | Heat hysteresis (display units)                                                                                          |           | PID outr                              | ward component of output         |
| LolP         | PV = I P I below I P I                                          | on£.H                                                                | Heat output min. on-time (seconds). Auto (0.05S), or 0.1 - 999.9S                                                        | 00        |                                       | but to motorised valve           |
| 20,,         | PV = P P above 'H J P'                                          | E4E.E                                                                | Cool cycle time (0.2S to 999.9S)                                                                                         |           | Access                                | ist                              |
| E I          | Derived function, ( <i>if configured</i> )                      | h42.C                                                                | Cool hysteresis (display units)                                                                                          | codE      | Access r                              | password                         |
|              | $PV = (F. 1 \times P 1) + (F.2 \times P2).$                     | ont.C                                                                | Cool output min. on-time (seconds). Auto (0.05S), or 0.1 - 999.9S                                                        | Loto Goto |                                       | el - OPEr, Full, Edi E or conf   |
| ۲.۲          | 'F. I' and 'F.Z' are scalars with the range -9.99 to 10.00      | НЕ.дь                                                                | Heat/cool deadband (display units)                                                                                       |           | Configu                               | ration password.                 |
| РЦ, Р        | Selects ') P. I' or ') P.2'                                     | End.P                                                                | To set power level in end segment                                                                                        | conF      | For conf                              | iguration details see handbooks  |
| Continue     | ed in next column                                               | 56.DP                                                                | Sensor Break Output Power (%)                                                                                            |           | HA0251                                | 32 or HA025041.                  |
|              |                                                                 |                                                                      |                                                                                                    |           |                                       |                                  |

### **Parameter Displays**

Parameter displays show the controller's current settings.

The layout of parameter displays is always the same: the upper readout shows the parameter name and the lower readout its value. In the example, the parameter name is <code>IF5L</code> (indicating *Alarm 1, full scale low*), and the parameter value is ID,D.

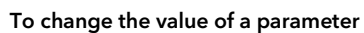

Press either 🔺 or 🔽

During adjustment, single presses change the value by one digit. Keeping the button pressed speeds up the rate of change

Two seconds after releasing either button, the display blinks to show that the controller has accepted the new value

#### Recommendation

It is recommended to maintain a record of instrument configurations or use Eurotherm iTools to make clone copies of fully working instruments. Store this securely as a back up record to be used to restore the configuration and other settings should the instrument need to be replaced in the future. iTools and the iTools Help Manual HA028838 is available from www.eurotherm.co.uk.

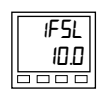

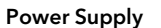

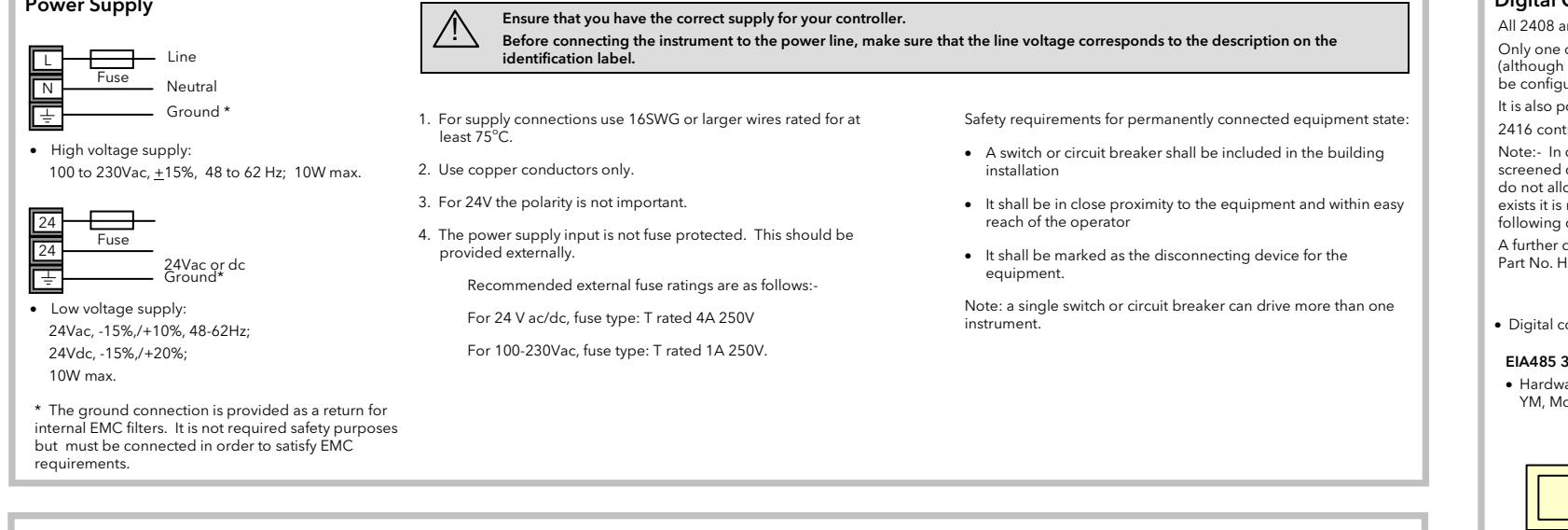

#### PDS (Pulse Density Signaling)

PDS stands for 'Pulse Density Signalling' Input/Output. This is a proprietary technique developed for bi-directional transmission of analogue and digital data over a simple two wire connection There are different modes of operation:-

Mode 1 (hardware code M1). PDS heater break detect. A logic output, from module 1, delivers a power demand to a TE10S SSR and the SSR responds with a single load failure message.

**Mode 2** (hardware code M2). PDS current monitoring. The SSR responds with the ON state RMS load current and low and high current, SSR and heater fail messages.

Modes 1 & 2 are supported in Module 1 only. Further details on Load Current Monitoring may be found in 2400 series handbooks HA025041 and HA025132 which may be downloaded from .co.uk.

PDS Retransmission. PDS can also be used to digitally transmit the setpoint from a 2400 series master to a number of 2200e or 2400 slaves

Hardware codes: M6, PDS input fitted unconfigured; RS, setpoint input; M7, PDS output fitted unconfigured; PT, PV retransmission; TS, setpoint retransmission; OT, output retransmission. In 2416 these modules are fitted in place of digital communications. In 2408 and 2404 they are ormally fitted in Communications slot J.

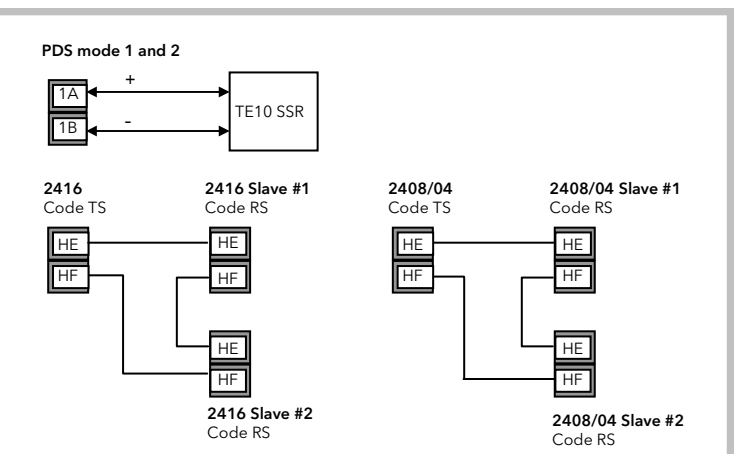

#### **Digital Communications**

All 2408 and 2404 controllers can be fitted with up to two plug-in communications modules.

Only one of the two modules can be for serial communications and this will normally be installed in position COMMS H (although it is possible to install the serial communications module in position COMMS J. Serial communications may be configured for either Modbus or El bisynch protocol.

It is also possible to fit a PDS module in one or other of these positions

2416 controllers can be fitted with one plug-in serial communications module or one PDS module in position H. Note:- In order to reduce the effects of RF interference the transmission line should be grounded at both ends of the screened cable. However, if such a course is taken care must be taken to ensure that differences in the earth potentials do not allow circulating currents to flow, as these can induce common mode signals in the data lines. Where doubt exists it is recommended that the Screen (shield) be grounded at only one section of the network as shown in all of the following diagrams.

A further description of Modbus and ElBisynch communications is given in 2000 series Communications Handbook, Part No. HA026230, which can be downloaded from <u>www.eurotherm.co.uk</u>.

Digital communications modules isolated 240Vac CATII

#### EIA485 3-Wire Connections

• Hardware code: Y2, fitted unconfigured; YM, Modbus; YE, El Bisynch.

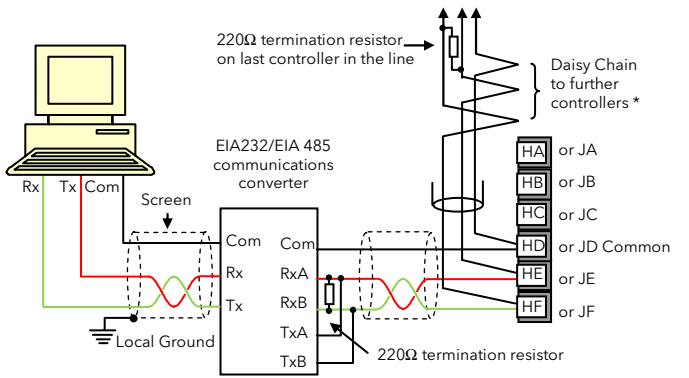

\* The use of bootlace ferrules may be an aid to wiring where two wires are to be connected to the same terminal

The KD485 communications converter is recommended for interfacing to EIA 485. This unit is also used to buffer an EIA 485 network when it is required to communicate with more than 32 instruments on the same bus, and may also be used to bridge 2-wire EIA485 to 4-wire EIA 422.

#### DeviceNet<sub>®</sub> Wiring

Instruments fitted with software versions 4 onwards can be fitted with DeviceNet<sub>®</sub> communications in 2408 and 2404 controllers only. Further information is available in the DeviceNet<sub>®</sub> Communications Handbook Part No HA027506 which can be downloaded from <u>www.eurotherm.co.uk</u>.

#### Example DeviceNet<sub>®</sub> Wiring

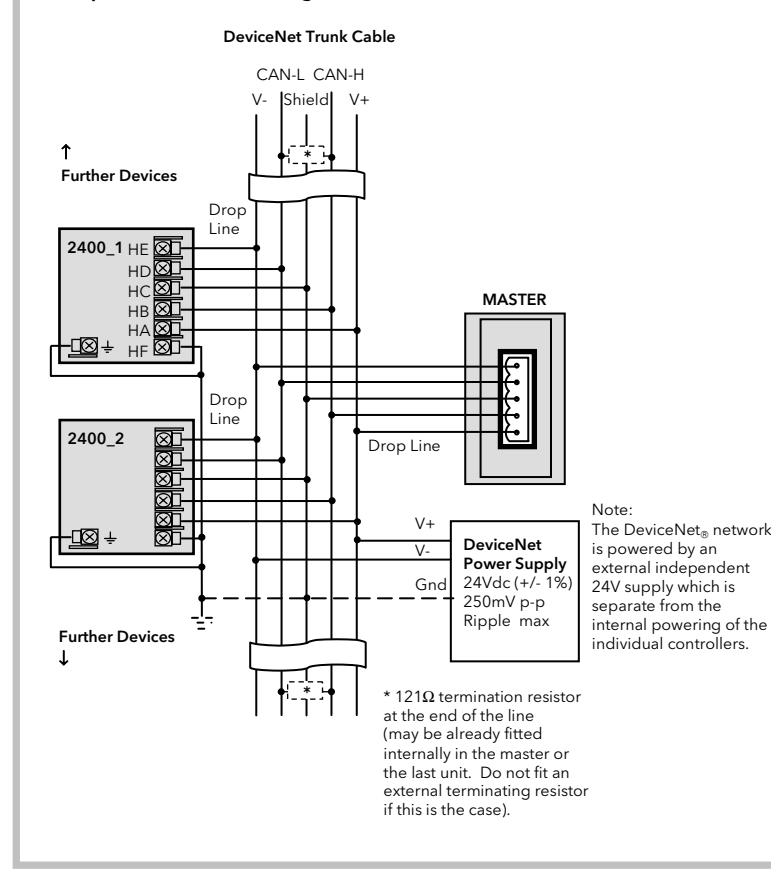

This table shows standard cable connections.

| Controller<br>Terminal | CAN Label | Wire<br>Colour | Description                                                                                                    |
|------------------------|-----------|----------------|----------------------------------------------------------------------------------------------------|
| HA                     | V+        | Red            | DeviceNet <sub>®</sub> network power positive terminal. Connect<br>the red wire of the DeviceNet <sub>®</sub> cable here. If the<br>DeviceNet <sub>®</sub> network does not supply the power,<br>connect to the positive terminal of an external 24 Vdc<br>power supply. |
| HB                     | CAN_H     | White          | ${\sf DeviceNet}_{\otimes}{\sf CAN\_H}$ data bus terminal. Connect the white wire of the ${\sf DeviceNet}_{\otimes}$ cable here.                                                                                                    |
| HC                     | SHIELD    | None           | Shield/Drain wire connection. Connect the DeviceNet<br>©cable shield here. To prevent ground loops, the<br>DeviceNet® network should be grounded in only one<br>location.                                                                                                |
| HD                     | CAN_L     | Blue           | $DeviceNet_{\otimes}CAN_L$ data bus terminal. Connect the blue wire of the $DeviceNet_{\otimes}cable$ here.                                                                                                    |
| HE                     | V-        | Black          | DeviceNet <sub>®</sub> network power negative terminal.<br>Connect the black wire of the DeviceNet cable here. If<br>the DeviceNet <sub>®</sub> network does not supply the power,<br>connect to the negative terminal of an external 24 Vdc<br>power supply.            |
| HF                     |           |                | Connect to instrument earth                                                                                                    |

Note: Power taps are recommended to connect the DC power supply to the  $\mathsf{DeviceNet}_{\circledast}$ trunk line. Power taps include:

- A Schottky Diode to connect the power supply V+ and allows for multiple power supplies to be connected
- 2 fuses or circuit breakers to protect the bus from excessive current which could damage the cable and connectors.
- The earth connection, HF, to be connected to the main supply earth terminal.

#### Profibus

Controllers supplied with model numbers 2408f and 2404f are fitted with Profibus communications modules in the H slot. Profibus is not available in 2416 controllers. A description of Profibus is given in the Profibus Communications Handbook Part No HA026290 which can be downloaded from www.eurotherm.co.uk

#### **Example Profibus Wiring**

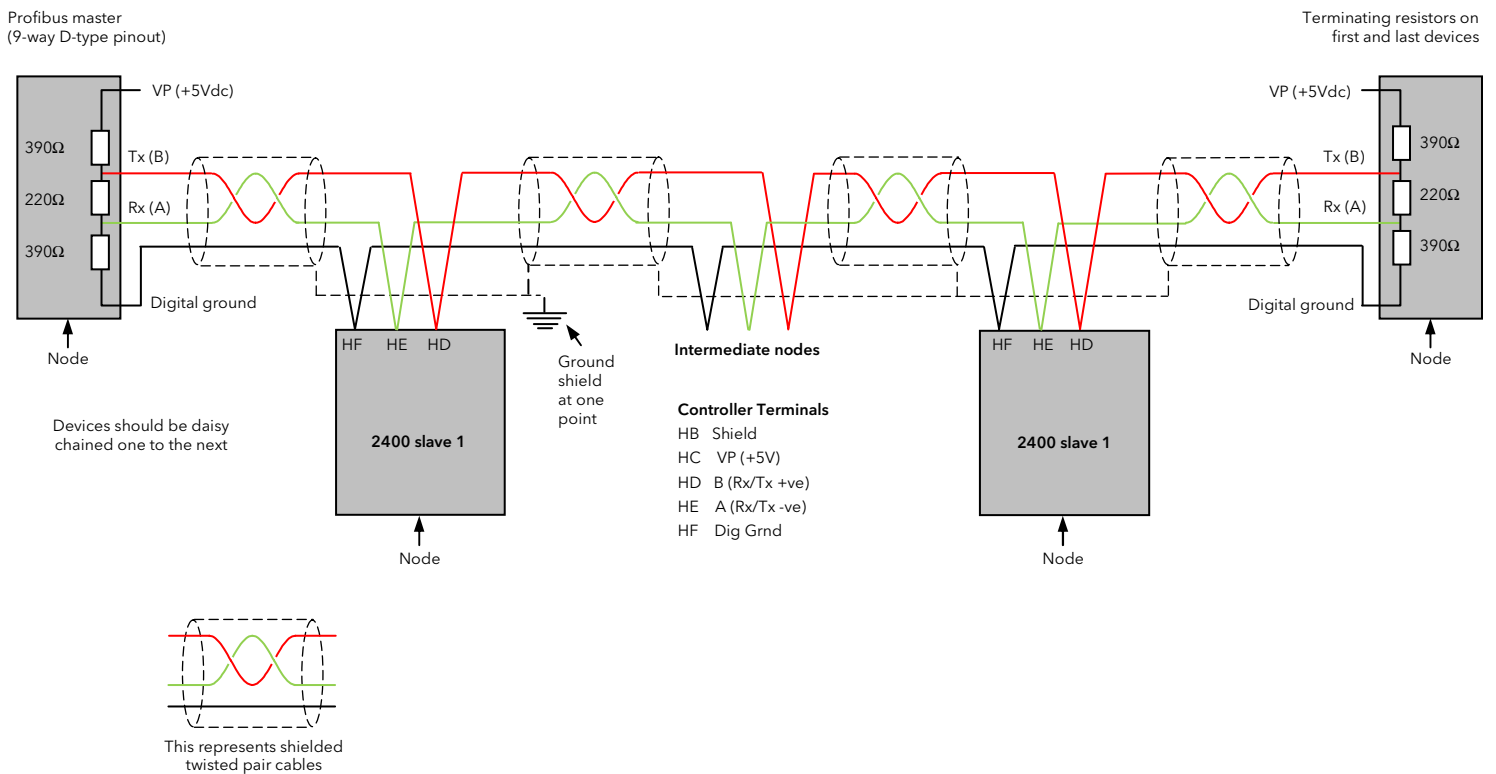

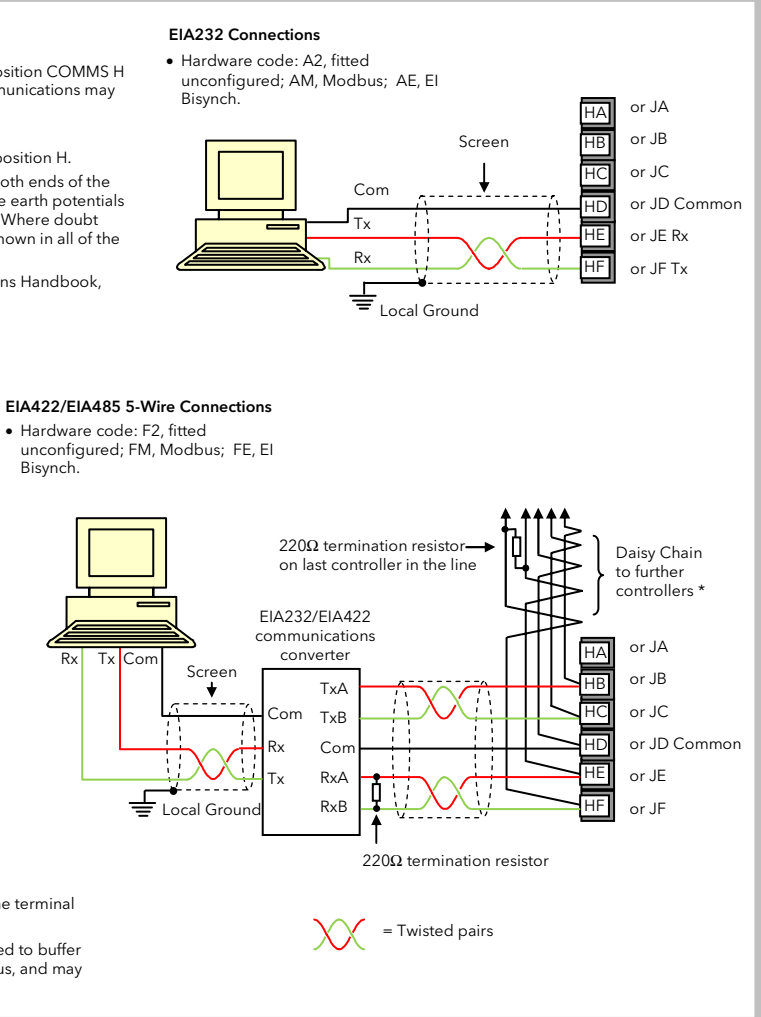

#### Alarms

If the controller detects an alarm condition, it flashes an alarm message in the Home display. A new alarm is displayed as a double flash followed by a pause, old (acknowledged) alarms as a single flash followed by a pause. If there is more than one alarm condition, the display cycles through all the relevant alarm messages. The table below shows a list all of the possible alarm messages and their meanings.

| Message | What it means            | Message | What it means                                              |
|---------|--------------------------|---------|------------------------------------------------------------|
| _FSL*   | PV Full Scale Low alarm  | _FL2*   | Input 2 Full Scale Low alarm                               |
| _F5H*   | PV Full Scale High alarm | _FH2*   | Input 2 Full Scale High alarm                              |
| _dEu*   | PV Deviation Band alarm  | _LOP*   | Working Output Low alarm                                   |
| _dH, *  | PV Deviation High alarm  | _HOP*   | Working Output High alarm                                  |
| _dLo*   | PV Deviation Low alarm   | _LSP*   | Working Setpoint Low alarm                                 |
| _L[r*   | Load Current Low alarm   | _HSP*   | Working Setpoint High alarm                                |
| _HEr*   | Load Current High alarm  | 4r AE   | PV Rate of change alarm. <i>Always assigned to Alarm 4</i> |

In place of the dash, the first character will indicate the alarm number 1, 2, 3, or 4

#### Alarm acknowledgement and resetting

Pressing both 🗅 and 🖸 at the same time will acknowledge any new alarms and reset any latched alarms

#### Alarm modes

Alarms will have been set up to operate in one of several modes, either:

- Non-latching, which means that the alarm will reset automatically when the Process Value is no longer in the alarm condition
- Latching, which means that the alarm message will continue to flash even if the alarm condition no longer exists and will only clear when reset.
- Blocking, which means that the alarm will only become active after it has first entered a safe state on • Event the alarm is used to trip an external event - the alarm message will not appear
- Diagnostic alarms

These indicate that a fault exists in either the controller or the connected devices. A list of diagnostic alarms is given in manuals HA025132 and HA025041 which can be downloaded from nerm.co.uk.

#### To Set an Alarm Threshold

Select Full access level - see section Access Levels.

Press until Alarm List is displayed

Press for to select the first alarm configured. This is indicated by the mnemonic shown in the table

## The lower display shows the alarm threshold. Press or Tto adjust the value.

Note: By default the Alarm List is only shown in FuLL access level, however, it is possible to 'promote this list to Operator level - see section Edits Level. In this case it is not necessary to select Full

#### Safety and EMC Information

This instrument is intended for industrial temperature and process control applications within the requirements of the European Directives on Safety and EMC.

The information contained in this manual is subject to change without notice. While every effort has been made to ensure the accuracy of the information, your supplier shall not be held liable for errors contained herein

# The safety and EMC protection can be seriously impaired if the unit is not used in the manner specified. The installer must ensure the safety and EMC of the installation.

Safety. This instrument complies with the European Low Voltage Directive 2006/95/EC, by the application of the safety standard EN 61010.

Unpacking and storage. If on receipt, the packaging or unit is damaged, do not install but contact your supplier. If being stored before use, protect from humidity and dust in an ambient temperature range of -20°C to +70°C

Electrostatic discharge precautions. Always observe all electrostatic precautions before handling the unit.

Service and repair. This instrument has no user serviceable parts. Contact your supplier for repair.

Cleaning, Isopropyl alcohol may be used to clean labels. Do not use water or water based products. A mild soap solution may be used to clean other exterior surfaces.

Electromagnetic compatibility. This instrument conforms with the essential protection requirements of the EMC Directive 2004/108/EC, by the application of a Technical Construction File. It satisfies the general requirements of the industrial environment defined in EN 61326.

Caution: Charged capacitors. Before removing an instrument from its sleeve, disconnect the supply and wait at least two minutes to allow capacitors to discharge. Avoid touching the exposed electronics when withdrawing it from the sleeve.

Safety Symbols. Symbols used on the instrument have the following meaning:

Protective Conductor Terminal Caution, refer to accompanying documents)

Installation Category and Pollution Degree. This unit has been designed to conform to BSEN61010 installation category II and pollution degree 2, defined as follows:-

Installation Category II (CAT II). The rated impulse voltage for equipment on nominal 230V supply is 2500V.

Pollution Degree 2. Normally only non conductive pollution occurs. However, a temporary conductivity caused by condensation must be expected.

Personnel. Installation must only be carried out by suitably qualified personnel

Enclosure of Live Parts. To prevent hands or metal tools touching parts that may be electrically live, the controller must be installed in an enclosure.

Caution: Live sensors. The controller is designed to operate if the temperature sensor is connected directly to an electrical heating element. However, you must ensure that service personnel do not touch connections to these inputs while they are live. With a live sensor, all cables, connectors and switches for connecting the sensor must be mains rated for use in 230Vac ±15% CATII.

Wiring. It is important to connect the unit in accordance with the data in this sheet ensuring that the protective earth connection is ALWAYS fitted first and disconnected last. Wiring must comply with all local wiring regulations, i.e. UK, the latest IEE wiring regulations, (BS7671), and USA, NEC Class 1 wiring methods.

# Do not connect AC supply to low voltage sensor input or low level inputs and outputs.

Voltage rating. The maximum continuous voltage applied between any of the following terminals must not exceed 230Vac  $\pm$ 15%.

relay output to logic, dc or sensor connections;

any connection to ground.

The controller must not be wired to a three phase supply with an unearthed star connection. Under fault conditions such a supply could rise above 230Vac with respect to ground and the product would not be safe

Conductive pollution. Electrically conductive pollution i.e. carbon dust, MUST be excluded from the enclosure in which the controller is installed. To secure a suitable atmosphere in conditions of conductive pollution, fit an air filter to the air intake of the enclosure. Where condensation is likely, include a thermostatically controlled heater in the enclosure.

Grounding of the temperature sensor shield. In some installations it is common practice to replace the temperature sensor while the controller is still powered up. Under these conditions, as additional protection against electric shock, we recommend that the shield of the temperature sensor is grounded. Do not rely on grounding through the framework of the machine.

#### **To Select Manual Mode**

Press AUTO/MAN button. The MAN light comes on.

The lower readout shows the % output. The transfer from Auto to Manual is 'bumpless'. This means the output will remain at its current value at the point of transfer. Similarly, when transferring from manual to auto, the current value will be used. This will then slowly change to the value demanded automatically by the controlle

The output power changes continuously when  $\frown$  or  $\bigtriangledown$  are pressed.

#### Types of Control

The controller may be ordered (or subsequently configured) as:-PID Order codes CC, CG, CP, P4, CM. This is a three term controller containing parameters:-Proportional Band Pb; Integral time  $E_{i}$ ; Derivative time Ed; High Cutback Hcb; Low cutback Lcb; Relative cool gain rEL Motorised Valve Control Order codes VC, VG, VP, V4 or VM. This algorithm is designed specifically for positioning motorised valves. It can operate in one of two ways:-Boundless mode which does not require a feedback potentiometer, although one can be connected and used purely to display the valve's position. Bounded (or position) mode which requires a feedback potentiometer. This is closed loop control

determined by the valve's position. These modes are set in Configuration level and are described in handbooks HA025132 and HA025041.

See Parameter Tables for the list of 'Motor' parameters.

On/Off Control Order codes NF, NG, NP, N4, NM. The controller turns power off when the etpoint is reached and on again when the process value falls below the setpoint (heating) or above the setpoint (cooling).

#### To Auto Tune the Controller

In tuning, you match the characteristics of a PID or Valve Position controller to those of the process being controlled in order to obtain good control

Auto Tuning automatically sets the three term parameters listed above:

#### How to Tune

Select Full access level - see section Access Levels. 1. Set the setpoint to the value at which you will normally operate the process.

2. In the 'Atun' list, select 'tunE' and set it to 'on'.

3. Press the Page and Scroll buttons together to return to the Home display. The display will flash 'tunE' to indicate that tuning is in progress.

- 4. The controller induces an oscillation in the temperature by first turning the heating on, and then off. The first cycle is not complete until the measured value has reached the required setpoint
- 5. After two cycles of oscillation the tuning is completed and the tuner switches itself off. 6. The controller then calculates the PID parameters listed above and resumes normal control

See HA025132 or HA025041 for a full description of Loop Tuning.

### Example: To Create or Edit a Program

This example shows how the operator buttons are used to set up a simple ramp/dwell/step program. Refer also to the Parameter Tables - Program Edit List. A program can only be edited when it is in Reset or Hold. Press to select ProG L, SE. Press of to select parameters Press or Tto change parameter values Parameter Mnemonic and Setting for the above example Description PrGn Program Number. 4 Between 1 and 20. or 20 program controllers only. DFF Holdback (configured for whole program) нь и пп Holdback value - - P ! ! Ramp units 5Ec (seconds) duL.U Dwell units m n (minutes) EYEn Program cycles SELin Seament number

ாராட் (Ramp Rate)

5.0 (<sup>o</sup>C/second)

100 (°C)

ол

dwELL

60.0

DFF

DEE

SEEP

чпп

End

dwELL

ΗЬ

ЬЧРF

FGF

rALE

out 1

SELin

FALE

out l

SEGin

ĿУРЕ

ЕŨЕ

SEG

FALE

dur

Segment 1 Type

Target Setpoint

Ramp Rate

Segment 2

Duration

DUE 1/8 Event outputs 2 to 8

Segment 3

Segment 4

End.E End Type

Event output 1

DUL 1/8 Event outputs 2 to 8 DFF

Segment 2 Type

Event output 1

Segment 3 Type

Target Setpoint

Segment 4 Type

Target setpoint 100<sup>o</sup>C Target setpoint 40<sup>o</sup>C Segment number  $5^{\circ}C/s$ 60m Ster Event Output 1 Event Outputs Off-2 to 8

#### Example: To Run/Hold/Reset a Pre

If you are using a 4, or 20, program version of controller, you must first select the number of program that you want to run. Do this in the 'r

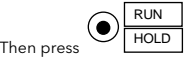

Press once to run a program (RUN light on)

- Press again to hold a program (HOLD light o
- Press again to cancel hold and continue run (HOLD light off, RUN light on)
- Press and hold in for two seconds to reset a program (RUN and HOLD lights off)

The RUN/HOLD button can be disabled, eithe when ordering the controller, or subsequently configuration - see Handbooks HA025132 and HA025041. This will force you to operate the programmer from the 'run' list all the time. parameter SEAE and set this to run, hold o

The main advantage of this method is that it wi reduce the chance of accidentally changing the state of the program.

#### **Over Temperature Protection.**

To prevent overheating of the process under fault conditions, a separate over-temperature protection unit should be fitted which will isolate the heating circuit. This must have an independent temperature sensor.

Note: Alarm relays within the unit will not give protection under all failure conditions.

Installation Requirements for EMC. To comply with European EMC directive certain installation precautions are necessary:

- General guidance. Refer to EMC Installation Guide. Part no. HA025464.
- Relay outputs. It may be necessary to fit a suitable filter to suppress conducted emissions. Filter requirements depend on the type of load. Table top installation. If using a standard power socket, compliance with commercial and light industrial emissions standard is usually required. To comply with conducted emissions standard, a suitable mains filter must be installed.

| Restriction of Hazardous Substances (RoHS)                                                       |                                                                                                    |                                                                                                    |                                                                                                    |                                                                                                    |                                                                                                    |                                                                                                    |  |  |  |  |
|--------------------------------------------------------------------------------------------------|----------------------------------------------------------------------------------------------------|----------------------------------------------------------------------------------------------------|----------------------------------------------------------------------------------------------------|----------------------------------------------------------------------------------------------------|----------------------------------------------------------------------------------------------------|----------------------------------------------------------------------------------------------------|--|--|--|--|
|                                                                                                  |                                                                                                    |                                                                                                    |                                                                                                    |                                                                                                    |                                                                                                    |                                                                                                    |  |  |  |  |
| Product gro                                                                                      | oup                                                                                                    | 2400                                                                                                    |                                                                                                    |                                                                                                    |                                                                                                    |                                                                                                    |  |  |  |  |
| Fable listing                                                                                    | g restricted s                                                                                                    | substances                                                                                                    |                                                                                                    |                                                                                                    |                                                                                                    |                                                                                                    |  |  |  |  |
| Chinese                                                                                          |                                                                                                    |                                                                                                    | 阳圳市田士                                                                                                    | +約一位主                                                                                                    |                                                                                                    |                                                                                                    |  |  |  |  |
| <u>÷</u> п                                                                                       | 1                                                                                                    |                                                                                                    | 限制使用1                                                                                                    | 小村—见衣<br>事友宝物乐学二月                                                                                                    |                                                                                                    |                                                                                                    |  |  |  |  |
| 2400                                                                                             | 却                                                                                                    | <b>.</b>                                                                                                    | 信                                                                                                    | 每有雪彻灰或兀到<br>一                                                                                                    | <<br>                                                                                                    | 久治一苯酚                                                                                               |  |  |  |  |
| 2400                                                                                             | тц<br>Н Х                                                                                                    | ~ (                                                                                                    | 1M                                                                                                    | 0                                                                                                    | ⇒展朳平                                                                                                    |                                                                                                    |  |  |  |  |
| 附属物                                                                                              | Ô                                                                                                    | 0                                                                                                    | 0                                                                                                    | 0                                                                                                    | 0                                                                                                    | 0                                                                                                   |  |  |  |  |
| 显示器                                                                                              | X                                                                                                    | õ                                                                                                    | õ                                                                                                    | ŏ                                                                                                    | ŏ                                                                                                    | ŏ                                                                                                   |  |  |  |  |
| 模块                                                                                               | X                                                                                                    | Ō                                                                                                    | x                                                                                                    | Ō                                                                                                    | Ō                                                                                                    | Ö                                                                                                   |  |  |  |  |
| 0                                                                                                | 大、有毒有害物质在该部件所有均质材料中的含量均在SJ/T11363-2006<br>标准规定的限量要求以下。                                                                                                    |                                                                                                    |                                                                                                    |                                                                                                    |                                                                                                    |                                                                                                    |  |  |  |  |
|                                                                                                  | 你准规 庄 的 阳                                                                                                    | (里安小以下。                                                                                                    |                                                                                                    |                                                                                                    |                                                                                                    |                                                                                                    |  |  |  |  |
| х                                                                                                | 标准规定的语<br>表示该有毒有<br>标准规定的限                                                                                                    | (里安尔以下。<br>「害物质至少?<br>【量要求。                                                                                                  | ,<br>在该部件的某                                                                                                    | 【一均质材料中的                                                                                                    | 的含量超出SJ/T11                                                                                                | 363-2006                                                                                            |  |  |  |  |
| X<br>English                                                                                     | 标准规定的<br>表示该有毒有<br>标准规定的 阴                                                                                                    | 建要求成下。<br>「害物质至少行<br>建要求。<br>Re                                                                                              | 在该部件的算<br>estricted Ma                                                                                                    | t一均质材料中的<br>aterials Table                                                                                                    | 的含量超出SJ/T112                                                                                               | 363-2006                                                                                            |  |  |  |  |
| X<br>English<br>Product                                                                          | 标准规定的<br>表示该有毒有<br>标准规定的 阴                                                                                                    | 《里安尔以下。<br>「害物质至少<br>見量要求。<br>Re<br>Top                                                                                      | 在该部件的身<br>estricted Ma<br>ric and hazar                                                                                              | t一均质材料中的<br>aterials Table<br>dous substances                                                                                                    | 的含量超出SJ/T113                                                                                               | 363-2006                                                                                            |  |  |  |  |
| X<br>Inglish<br>Product<br>2400                                                                  | 标准规定的构<br>表示该有毒有<br>标准规定的限<br>Pb                                                                                                    | 全安水以下。<br>「害物质至少行<br>建要求。<br>Re<br>Tos<br>Hg                                                                                 | 在该部件的算<br>estricted Ma<br>kic and hazar<br>Cd                                                                                        | 4一均质材料中的<br>aterials Table<br>dous substances<br>Cr(VI)                                                                                                    | 的含量超出SJ/T11:<br>and elements<br>PBB                                                                        | 363-2006<br>PBDE                                                                                    |  |  |  |  |
| X<br>nglish<br>Product<br>2400<br>PCBA                                                           | 标准规定的限<br>表示该有毒有<br>标准规定的限<br>Pb<br>X                                                                                                    | 全                                                                                                    | 在该部件的算<br>estricted Ma<br>ric and hazar<br>Cd<br>O                                                                                   | E一均质材料中的<br>aterials Table<br>dous substances<br>Cr(VI)<br>O                                                                                                   | 的含量超出SJ/T11:<br>and elements<br>PBB<br>O                                                                   | 963-2006<br>PBDE<br>O                                                                               |  |  |  |  |
| X<br>Product<br>2400<br>PCBA<br>Enclosure                                                        | が准規定的構<br>表示该有毒有<br>标准规定的例<br>Pb<br>X<br>O                                                                                                    | 2000年7月1日<br>1日日<br>1日日<br>1日日<br>1日日<br>1日日<br>1日日<br>1日日                                                                   | 生该部件的算<br>estricted Mi<br>cic and hazar<br>Cd<br>O<br>O                                                                              | E一均质材料中的<br>aterials Table<br>dous substances<br>Cr(VI)<br>O                                                                                                   | and elements<br>PBB<br>O                                                                                   | PBDE<br>0                                                                                           |  |  |  |  |
| X<br>Product<br>2400<br>PCBA<br>Enclosure<br>Display<br>Mediular                                 | が准規定的構<br>表示该有書<br>标准规定的限<br>Pb<br>X<br>O<br>X                                                                                                    | 2000<br>注 要求。<br>注 要求。<br>日<br>日<br>日<br>日<br>日<br>日<br>日<br>日<br>日<br>日<br>日<br>日<br>日                                      | 在该部件的身<br>estricted Ma<br>cic and hazar<br>Cd<br>O<br>O<br>O                                                                         | te一均质材料中的<br>aterials Table<br>dous substances<br>Cr(VI)<br>O<br>O<br>O                                                                                        | o含量超出SJ/T11:<br>and elements<br>PBB<br>O<br>O<br>O                                                         | PBDE<br>0<br>0                                                                                      |  |  |  |  |
| X<br>English<br>Product<br>2400<br>PCBA<br>Enclosure<br>Display<br>Modules<br>O                  | や小正務に占り<br>表示该有毒有<br>标准规定的  F<br>Pb<br>X<br>O<br>X<br>X<br>X<br>Indicates that i bele                                                                                                    | 電 数 版 至 少 行<br>: 書 物 质 至 少 行<br>: 書 要 求 。<br>Re<br>To<br>Hq<br>O<br>O<br>O<br>O<br>O<br>O<br>O<br>O<br>O<br>O<br>O<br>O<br>O | estricted Ma<br>estricted Ma<br>cd<br>Cd<br>O<br>O<br>O<br>X<br>x<br>zardous subs                                                    | E 一均质材料中的<br>aterials Table<br>dous substancess<br>Cr(VI)<br>O<br>O<br>O<br>tance contained in<br>SVT11363-2006                                                | and elements<br>PBB<br>O<br>O<br>の<br>all of the homogen                                                   | PBDE<br>O<br>O<br>O<br>O<br>O<br>O<br>O<br>O<br>O<br>O<br>O<br>O<br>O<br>O<br>O<br>O<br>O<br>O<br>O |  |  |  |  |
| X<br>English<br>Product<br>2400<br>PCBA<br>Enclosure<br>Display<br>Modules<br>O<br>X             | か 産 廃 上<br>お 示 该 有<br>番 有<br>本<br>、<br>次<br>す<br>番 考<br>、<br>次<br>す<br>番 考<br>、<br>次<br>す<br>番 考<br>、<br>次<br>す<br>番 考<br>、<br>次<br>す<br>番 考<br>、<br>次<br>す<br>番 考<br>、<br>次<br>す<br>番 考<br>、<br>次<br>す<br>番 考<br>、<br>次<br>す<br>番 考<br>、<br>次<br>か<br>下<br>ど<br>い<br>や<br>や<br>や<br>や<br>や<br>や<br>や<br>や<br>や                                                                                                    | E 安水水下。<br>r 書物质至少式<br>量要求。<br>F 物质至少式<br>To<br>To<br>Hq<br>O<br>O<br>O<br>O<br>O<br>O<br>O<br>O<br>O<br>O<br>O<br>O<br>O    | 在该部件的身<br>estricted Mi<br>cic and hazar<br>Cd<br>O<br>O<br>X<br>azardous subs<br>quirement in<br>s above the lin<br>s above the lin  | t—均质材料中的<br>aterials Table<br>dous substances<br>Cr(VI)<br>O<br>O<br>O<br>U<br>SJ/TI1363-2006<br>SJ/TI1363-2006<br>innit requirement in                        | and elements<br>PBB<br>O<br>O<br>O<br>o<br>a all of the homoge<br>a at least one of the<br>SJ/T11363-2006. | PBDE<br>O<br>O<br>O<br>O<br>O<br>O<br>O<br>eneous materials for<br>homogeneous                      |  |  |  |  |
| X<br>English<br>Product<br>2400<br>PCBA<br>Enclosure<br>Display<br>Modules<br>O<br>X<br>Approval | Pb     Pb     X     C     C     C     A     C     A     C     A     C     C    C | ▲ 安子 外 1 c m<br>書 物质至少 f<br>量 要求。<br>Ref<br>Tox<br>Hg<br>O<br>O<br>O<br>O<br>O<br>O<br>O<br>O<br>O<br>O<br>O<br>O<br>O       | 在该部件的为<br>estricted Mi<br>cic and hazar<br>Cd<br>O<br>O<br>O<br>X<br>xzardous subs<br>quirement in<br>zzardous subs<br>above the lin | t—均质材料中的<br>aterials Table<br>dous substances<br><u>Cr(V(I)</u><br>0<br>0<br>0<br>0<br>0<br>0<br>0<br>0<br>0<br>0<br>0<br>0<br>0<br>0<br>0<br>0<br>0<br>0<br>0 | and elements<br>PBB<br>O<br>O<br>a all of the homoge<br>at least one of the<br>SJ/T11363-2006.             | PBDE<br>O<br>O<br>O<br>O<br>O<br>O<br>O<br>Neneous materials for<br>thomogeneous                    |  |  |  |  |

|  |  | 1 |
|--|--|---|

印刷

Engl

| 4<br>End                                        | <ul> <li>Access Levels</li> <li>There are four access levels:</li> <li>Operator level, operators can view and adjust the value of parameters defined in Edit Level.</li> <li>Full level, all parameters relevant to a particular configuration are visible. All alterable parameters may be adjusted. Generally used to commission the controller.</li> <li>Edit level, is used to set up the parameters that you want an operator to be able to see and adjust when in Operator level.</li> <li>Configuration level, is used to set up the fundamental characteristics of the controller.</li> <li>Access to, Full, Edit and Configuration levels is protected by security codes. For Full and Edit the code is set to '1' when the controller is shipped from the factory.</li> </ul>                                                                                                    |  |
|-------------------------------------------------|----------------------------------------------------------------------------------------------------|--|
| _                                               | For Configuration refer to manuals HA025132 and HA025041.                                                                                                    |  |
| ogram<br>the<br>the<br>יחע                      | <ol> <li>To Select an Access Level</li> <li>Press b to select Acc5 L, 5E.</li> <li>Press or locate</li> <li>Press or locate</li> <li>Press or locate</li> <li>Press or locate</li> <li>Apress or locate</li> <li>Press or locate</li> <li>Prest</li> <li>Press or locate</li> <li>Press or locate&lt;</li></ol> |  |
| on)<br>ning<br>in<br>Select<br>dFF.<br>ill<br>e | <ul> <li>Edit Level</li> <li>Edit level is used to set which parameters you can view and adjust in Operator level. It also gives access to the 'Promote' feature, which allows you to select and add ('Promote') up to twelve parameters into the Home display list, thereby giving simple access to commonly used parameters.</li> <li>Having selected the required parameter, use  or  to set its availability in Operator level.</li> <li>Each parameter can be set to:</li> <li>RLLr - makes a parameter alterable in Operator level.</li> <li>Pro - Promotes a parameter into the Home display list.</li> <li>rEfield - Makes a parameter, or list header, read-only <i>(it can be viewed but not altered)</i>.</li> <li>H dE - Hides a parameter, or list header.</li> <li>Returning to Operator Level</li> <li>To return to operator level from either Full ' or Edit E' level, repeat entry of the password and select 'DFF' on the 'DoE' o' cisplay.</li> <li>In 'Edit E' level, the controller will automatically return to operator level if no button is pressed for 45 seconds.</li> </ul>                                                                                                    |  |

# Manufacturing Address

U.K. Worthing Furotherm I td Telephone (+44) 1903 268500 Fax (+44 01903) 265982 E-mail info.uk@eurotherm.com

Web www.eurotherm.co.uk

**Sales and Service** 

Eurotherm Ltd Faraday Close Worthing West Sussex BN13 3PL Telephone (+44) 1903 268500 Fax (+44 01903) 265982

E-mail info.uk@eurotherm.com

Invensys, Eurotherm, the Eurotherm logo, Chessell, EurothermSuite, Mini8, Evcon, Evris and Wonderware are trademarks on Invensys plc, its subsidiaries and affiliates. All other brands may be trademarks of their respective owners.

© Copyright Eurotherm Ltd<sup>™</sup> 2013

All rights are strictly reserved. No part of this document may be reproduced, modified or transmitted in any form by any means, nor may it be stored in a retrieval system other than for the purpose to act as an aid in operating the equipment to which the document relates, without the prior written permission of Eurotherm.

Eurotherm pursues a policy of continuous development and product improvement. The specification in this document may, therefore, change without notice. The information in this document is given in good faith, but it is intended for guidance only. Eurotherm will accept no responsibility for any loses arising from errors in this doc

invensus

Eurotherm

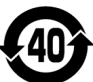